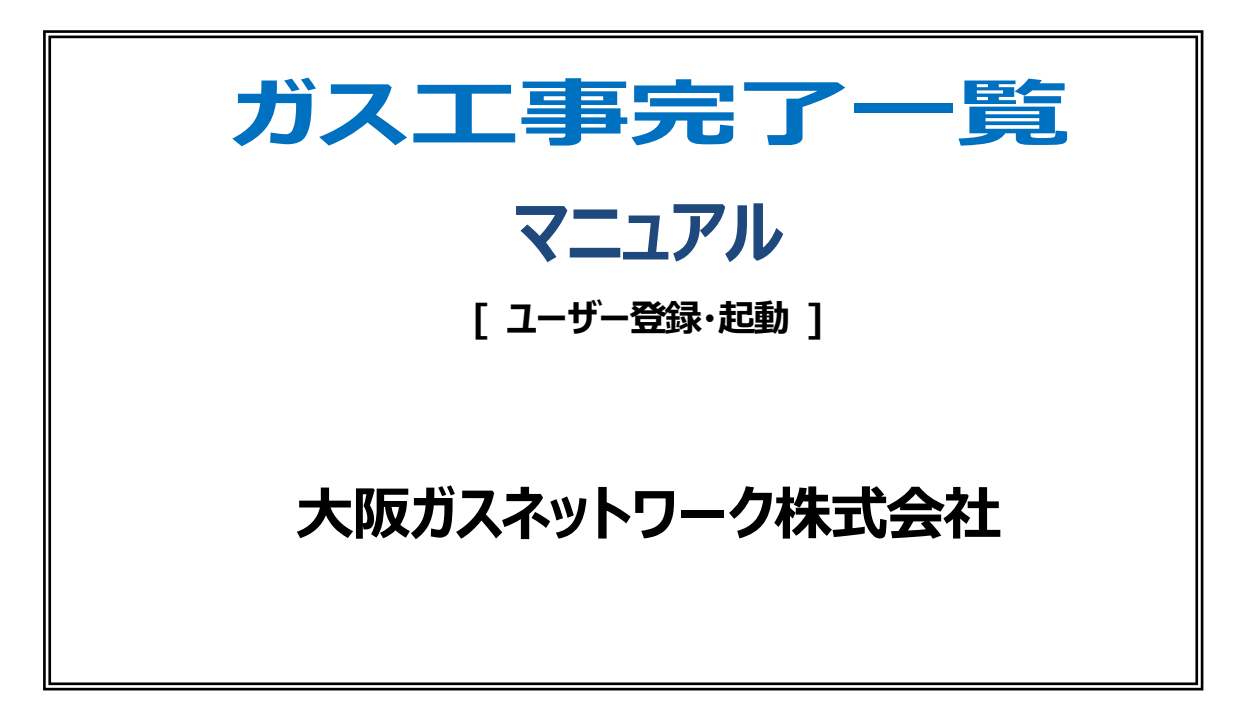

# 目次

| <ul> <li>2. ユーザ情報の新規登録</li></ul>                                                                                                    | 1. | 注意事項                                                     | 2        |
|----------------------------------------------------------------------------------------------------|----|----------------------------------------------------------|----------|
| <ul> <li>(1) 大阪ガスネットワークのユーザ登録を新規に行う</li></ul>                                                                                                    | 2. | ユーザ情報の新規登録                                               | 3        |
| 3. 「ガス工事完了一覧」にログインする.       11         (1) 「ガス工事完了一覧」にログインする。       11         (2) 「ガス工事完了一覧」を利用する.       15         (3) 工事情報一覧を表示する.       16         (4) 「ガス工事完了一覧」を終了する.       17 |    | (1) 大阪ガスネットワークのユーザ登録を新規に行う<br>(2) 大阪ガスネットワークの2 段階認証設定を行う | 3<br>8   |
| <ol> <li>(1) 「ガス工事完了一覧」にログインする。</li> <li>(2) 「ガス工事完了一覧」を利用する.</li> <li>(3) 工事情報一覧を表示する.</li> <li>(4) 「ガス工事完了一覧」を終了する.</li> <li>17</li> </ol>                                         | 3. | 「ガス工事完了一覧」にログインする                                        | 11       |
| (3) 工事情報一覧を表示する                                                                                                    |    | (1) 「ガス工事完了一覧」にログインする。                                   | 11<br>15 |
| (4) 「ガス工事完了一覧」を終了する                                                                                                    |    | (3) 工事情報一覧を表示する                                          | 16       |
|                                                                                                    |    | (4) 「ガス工事完了一覧」を終了する                                      | 17       |

## 1.注意事項

「ガス工事完了一覧」ではセキュリティ強化のため、ブラウザ操作に以下の通り制約を設けております。

「ガス工事完了一覧」利用中にブラウザの ← (戻るボタン) や 〇 (更新ボタン) は押さないでください。

| C C R A 1117/R  | NGL |      |      | R |  | a | 0 | - | 0 | × |
|-----------------|-----|------|------|---|--|---|---|---|---|---|
| ガス工事完<br>メニュー画面 | 了一覧 |      |      |   |  |   |   |   |   |   |
|                 |     | 工事情報 | 最の照会 |   |  |   |   |   |   |   |

ブラウザの ← (戻るボタン) や C (更新ボタン) を押した場合、操作後エラー画面が表示される場合がございます。 その際は、表示中のブラウザ上で改めて「ガス工事完了一覧」トップページ (<u>https://nwc.osakagas.co.jp/nwc003/kdki/</u>) を指定してご利用を再開いただくか、

一度ブラウザを終了させた後、「ガス工事完了一覧」のログインから開始してください。

# 2. ユーザ情報の新規登録

## (1) 大阪ガスネットワークのユーザ登録を新規に行う

ブラウザで以下のURLにアクセスします。

https://nwc.osakagas.co.jp/nwc003/kdki/

※推奨ブラウザは下記の通りです。・Microsoft Edge

### ◆ 操作手順

大阪ガスネットワーク株式会社 ● 大阪カス ガス工事完了一覧 過去にお申込みいただき完了したガス工事情報が確認できます。 ガス工事情報はお客様の事務所や管理されている逮抱だけでなく、お仕事の関係でご用合いただいた新築・増改築現場のガス工事を含みます。 郵送でお知らせいたしました認証キーをお持ちの方のみご利用いただけます。 認証キーは1年に1度変更し郵送させていただきます。 システム稼働時間8:00~21:00 🔒 ユーザログイン ガス工事 • ログインID ・パスワード ガス -9 ガス機器 ガス栓 BC10/09/8/-+ よくあるご質問 マニュアルダウンロード 敷地 道路 - AST 8 D-C 06 00 プライバシーボリシー サイトボリシー Copyright © OSAKA GAS NETWORK CO., LTD All Rights Reserved.

■ ログイン画面

①【新規登録はこちら】リンクをクリックします。

※大阪ガスネットワークのユーザ登録・2 段階認証設定が既に完了している場合は、 『3. 「ガス工事完了一覧」にログインする』 に進んでください。 ②メールアドレスを入力し、【確認する】ボタンをクリックします。

| □ 〕 大阪ガスネットワーク株式会社・ガス × +                                                                              |          | 0       | -       | 0            | ×         |
|----------------------------------------------------------------------------------------------------|----------|---------|---------|--------------|-----------|
| 大阪ガスネットワーク株式会社<br>ガス工事完了一覧         グ類2                                                                 | X-7      | Ç       | λ=      |              |           |
| <b>利用申込</b><br>当サービスのご利用にはユーザ登録が必要です。<br>メールアドレスを入力してください。<br>入力していただいたメールアドレスに、本登録の手続きのためのURLをお送りします。 |          |         |         |              |           |
| メールアドレス     M     のsakataro@osakagas.co.jp       メールアドレス (確認)     M     のsakataro@osakagas.co.jp       |          |         |         |              |           |
| 補認する                                                                                                   |          |         |         |              |           |
| トップページへ                                                                                                |          |         |         |              |           |
|                                                                                                    |          |         |         |              |           |
| <u>プライバシーポリシー サイトポリシー</u> Copyright © Ct                                                               | SAKA GAS | NETWORK | CO.,LTD | All Rights I | Reserved. |

■ 利用申込受付画面

③メールアドレスを確認し、【申し込む】ボタンをクリックします。

| <ul> <li>大阪ガスネットワーク株式会社・ガス × +</li> </ul> |                                       |                   | -                | 0            | ×         |
|-------------------------------------------|---------------------------------------|-------------------|------------------|--------------|-----------|
| $\leftarrow \rightarrow$ C $\bigcirc$ Q   |                                       | S                 | 3 5              | ٩            |           |
| 大阪ガスネットワーク株式会社<br>ガス工事完了一覧                | ¢                                     | 大阪ガス<br>ネットワーク    |                  |              |           |
| 利用申込確認<br>以下メールアドレスに、本<br>間違いがないことをご確認    | 2録の手続きのためのURLをお送りします。<br>)上お申し込みください。 |                   |                  |              |           |
| メールアドレス                                   | XXXXX.XXX@XXX                         |                   |                  |              |           |
|                                           |                                       |                   |                  |              |           |
|                                           | 修正する 甲し込む                             |                   |                  |              |           |
|                                           |                                       |                   |                  |              |           |
|                                           |                                       |                   |                  |              |           |
|                                           | トップページへ                               |                   |                  |              |           |
|                                           |                                       |                   |                  |              |           |
|                                           |                                       |                   |                  |              |           |
|                                           |                                       |                   |                  |              |           |
|                                           |                                       |                   |                  |              |           |
| <u>ブライバシーボリシー</u> サイトボリシー                 | Сору                                  | right © OSAKA GAS | NETWORK CO., LTD | All Rights R | Reserved. |

■ 利用申込受付確認画面

④登録したメールアドレスに案内メールが届きますので、メール本文に記載のURL より本登録を行います。

| 大阪ガスネットワーク株式会社<br>ガス工事完了一覧                                                                         | 【案内メール】                                                                                                    |
|----------------------------------------------------------------------------------------------------|----------------------------------------------------------------------------------------------------|
| 利用申込完了<br>XXXXX@XXXXX に本登録のご案内をお送り致しましたので<br>本文に記載のURLより登録をお願い致します。<br>メールが届かない場合はよくあるご質問をご確認ください。 | 【ガス工事完了一覧】ユーザ登録手続きにお進みください<br>いつもありがとうございます。<br>こちらは「大阪ガスネットワーク ユーザ登録』専務局です。<br>メールアドレスをご登録いただき、ありがとうございました。<br>以下のリンクから、大阪ガスネットワークのユーザ登録手続きにお遣みください。<br>【以下のリンクをクリックしてください】<br>EURL 有効期間: 2024 # 00 月 19日 11 時 02 分まで<br>http://www.particle.com/com/com/com/com/com/com/com/com/com/ |
|                                                                                                    | NOREが並べては打けたいでの場合は、うっての人手力とことしていただで、<br>プラウザーのアドレスバーに知り付けてアクセスしてください。<br>※上記 URLは、有効期限を過ぎると無効になります。<br>その際は、お手取ですがもう一度以下のリンクから手続きを行ってください。<br>http://www.co.in/www.www.www.www.www.www.www.www.www.ww                                                                                  |
| )URLの期限は1時間です。<br>過ぎた場合は、最初からやり直してください。                                                            | <ul> <li>第本メールへの返還によるご質問は染っておりません。</li> <li>第よくあるお問い合わせは、以下の URL からご確認いただけます。</li> <li>http://www.com/www/www/www/www/www/www/www/www/www/w</li></ul>                                                                                                    |
|                                                                                                    | 大阪ガスネットワーク株式会社 「ユーザ登録」事務局                                                                                                    |
|                                                                                                    | ガス工事完了一覧<br>利用申込完了<br>XXXXQeXXX.XXX に本登録のご案内をお送り致しましたので<br>本文に記載のURLより登録をお願い改します。<br>メールが届かない場合はよくあるご質問をご確認ください。<br>URLの期限は1時間です。<br>過ぎた場合は、最初からやり直してください。                                                                                                    |

⑤ユーザ情報登録画面が表示されますので、必須項目を入力します。

| 大阪ガスネットワーク                         | 7株式会社<br>了一覧                                               |                                                                      | ● た時カス<br>ネット・フー・フ                          |
|------------------------------------|------------------------------------------------------------|----------------------------------------------------------------------|---------------------------------------------|
| <b>ユーザ情報</b><br>ユーザ情報を2<br>ご利用には利用 | <b>登録</b><br>入力してください。<br>用規約への同意が必要です。                    |                                                                      | ログイン ID を入力欄下のルールに従い<br>設定してください            |
| ログインID                             | 赵策                                                         | 半角英数字、記号 6~16文字<br>利明可能な記号は「-」 (J・(イフン)、「」(ドット)、「<br>大文字、小文字は返別されません | 」 (アンダーバー) のみになります                          |
| パスワード                              | RQ                                                         | 半角英字(大文字、小文字)、数字、記号をすべて含む10~                                         | 半角の大文字・小文字・数字・記号の4種を含む<br>10~32文字で設定してください。 |
| パスワード (確                           | 認) <b>必</b> 須                                              |                                                                      |                                             |
| メールアドレス                            |                                                            | XXXXX@XXX.XXX                                                        |                                             |
| 秘密の質問                              | 質問 必須                                                      | 選択してください V                                                           | ※「秘密の質問」は、お客様がパスワードを忘れた場合                   |
|                                    | 回答。                                                        |                                                                      | 必ず忘れないようにしてください。                            |
| サイト利用規約<br>このサイト「大阪<br>大阪ガスネットワー   | 5<br>ガスネットワーク株式会社・認証<br>ーク株式会社(以下、当社)が通<br>れる前に以下の注意点をお読み」 | 「基盤」(以下、「本サイト」といいます)は、<br>「當しています。<br>ただ来、ごて解いただいたうえでご利用ください。        |                                             |

・ワ基本に解放空球画面

⑥「利用規約に同意する」にチェックを入れ、【同意して次へ】ボタンをクリックします。

| 大阪ガスネット                                                                          | ワーク株式会社 - ガス 🗙                                                                                                    | +                                                                   |                                           |                                                                                                    |       |      |    | -   | 0   | ×   |  |
|----------------------------------------------------------------------------------|----------------------------------------------------------------------------------------------------|---------------------------------------------------------------------|-------------------------------------------|----------------------------------------------------------------------------------------------------|-------|------|----|-----|-----|-----|--|
| $\leftarrow \  \  \rightarrow \  \  \mathbf{G}$                                  | <b>@</b> ( )                                                                                                    |                                                                     |                                           |                                                                                                    | S     | G    | ٢  | ē   |     |     |  |
|                                                                                  | バスワード 🛛 🗃                                                                                                    |                                                                     |                                           | 大文字、小文字は区別されません<br>                                                                                                    |       |      |    |     |     | *   |  |
|                                                                                  | パスワード (確認                                                                                                    | )                                                                   | ðÃ                                        | •••••                                                                                                    |       |      |    |     |     |     |  |
|                                                                                  | メールアドレス                                                                                                    |                                                                     |                                           | XXXXX@XXX.XXX                                                                                                    |       |      |    |     |     |     |  |
|                                                                                  | 秘密の質問                                                                                                    | 質問                                                                  | ðã                                        | ペットの名前は? 🗸                                                                                                    |       |      |    |     |     | 1   |  |
|                                                                                  |                                                                                                    | 回答                                                                  | ₿%                                        |                                                                                                    |       |      |    |     |     |     |  |
|                                                                                  | Mictosoft Edge<br>Google Chrome<br>利用者に関するft<br>当社は、当サイトそく<br>計をよくお読みいたけ<br>裁判管轄<br>当サービスまたは本非<br>準拠法について<br>本サイトの利用ならび | 特報の取扱いにつ<br>か他で取得した利用<br>きき、これにご同意の<br>見約に関して紛争が<br>ら<br>びに本ご利用条件の見 | いて<br>首の個人情報<br>りうえ、本社<br>Eじた場合、<br>経釈および | 線について、当社のプライ/(シーボリシーに基づき利用者の個人情報を取扱うものとし、:<br>サイトをご利用いただくものとします。<br>大阪陽島裁判所または大阪地方裁判所を第一番の専属的合意管轄裁判所とします。<br>劇用は、他に別段の定めのない限り、日本国法に連携するものとします。 | 利用者(ま | 本方   |    |     |     |     |  |
| <ul> <li>利用規約に同意する</li> <li>同意して次へ</li> <li>このページのトップへ</li> </ul>                |                                                                                                    |                                                                     |                                           |                                                                                                    |       |      |    |     |     |     |  |
| プライパシーボリシー ジイトポリシー<br>Copyright © OSAKA GAS NETWORK CO., LTD All Rights Reserved |                                                                                                    |                                                                     |                                           |                                                                                                    |       |      |    |     |     |     |  |
|                                                                                  |                                                                                                    |                                                                     |                                           | ■ ユーザ基本情報登録画面                                                                                                    |       |      |    |     |     |     |  |
|                                                                                  |                                                                                                    |                                                                     |                                           | ※利用規約は最後尾までスク                                                                                                    | םי    | -111 | JT | 確認  | 忍した | いと、 |  |
|                                                                                  |                                                                                                    |                                                                     |                                           | 「利用規約に同意する」にチ                                                                                                    | שיב   | クで   | 53 | きせん | Vo  |     |  |

⑦入力した内容を確認し、【申し込む】ボタンをクリックします。

| <ul> <li>大阪ガスネットワーク株式会社・ガス ×</li> </ul> | +                    |                 |               |                  |                  | - 0            | ×            |
|-----------------------------------------|----------------------|-----------------|---------------|------------------|------------------|----------------|--------------|
|                                         |                      |                 |               |                  | S (3 )           | ۵              |              |
| 大阪ガスネット<br>ガス工事                         | ワーク株式会社<br>完了一覧      |                 |               | ● 大阪カス<br>ネットワー  | 7                |                |              |
| ユーザ<br>(1)<br>入力内容(1)                   | 青報登録確認<br>こお間違いがないこと | をご確認の上お申し込みください | ١٥            |                  |                  |                |              |
| ログインII                                  | D                    |                 | 123456789     |                  |                  |                |              |
| バスワード                                   | £                    |                 | •••••         |                  |                  |                |              |
| メールアド                                   | シス                   |                 | XXXXX.XXX@XXX |                  |                  |                |              |
| 私家の質問                                   | 1                    | 質問              | ペットの名前は?      |                  |                  |                |              |
|                                         | 1                    | 回答              | ポチ            |                  |                  |                |              |
|                                         | Г                    | 修正する            | 申し込む          |                  |                  |                |              |
|                                         | L                    | пэш у о         | TUES          |                  |                  |                |              |
| <u>プライバシーポリシー</u> サイトポリシー               |                      |                 |               | Copyright © OSAK | A GAS NETWORK CO | ,LTD All Right | ts Reserved. |

■ ユーザ基本情報登録確認画面

⑧これで大阪ガスネットワークのユーザ登録は完了です。登録済のメールアドレスにユーザ登録完了のメールが届きます。

続けて大阪ガスネットワークの2段階認証設定に移ります。【次へ】ボタンをクリックしてください。

| □ ひ 大阪ガスキットワーク検式会社・ガス × +                                 |           |         | -       |              | ×         |
|-----------------------------------------------------------|-----------|---------|---------|--------------|-----------|
| $\leftarrow \rightarrow$ C $\otimes$ $\bigcirc$           | S         | G       | ₹⁄≡     |              |           |
| 大阪ガスネットワーク株式会社<br>ガス工事完了一覧                                | -7        |         |         |              |           |
| <b>ユーザ情報登録完了</b><br>ユーザ登録ありがとうございます。<br>「次へ」 をクリックしてください。 |           |         |         |              |           |
| 次へ                                                        |           |         |         |              |           |
|                                                           |           |         |         |              |           |
| プ <u>ライバシーポリシー</u> サイトポリシー Copyright © OS                 | IKA GAS N | IETWORK | CO.,LTD | All Rights I | Reserved. |

### ■ ユーザ基本情報登録完了画面

## (2) 大阪ガスネットワークの 2 段階認証設定を行う

### ◆ 操作手順

① 2段階認証の通知方法をいずれか選択し、【次へ】ボタンをクリックします。

| 2 🗖 🔇    | ダ 大阪ガスネットワーク株式会社 - ガス ×                                   | +                                           |             |    |   |          |         |         |         |            | -          | 0        | × |  |
|----------|-----------------------------------------------------------|---------------------------------------------|-------------|----|---|----------|---------|---------|---------|------------|------------|----------|---|--|
| ← C      | ▲ セキュリティ保護なし                                              |                                             |             | Aø | ☆ | S        | G       | ¢       | £≞      | Ē          | ~~         |          | D |  |
|          | 大阪ガスネットワーク株式会社 グネットワーク株式会社 ガス丁事完了一覧                       |                                             |             |    |   |          |         |         |         |            |            |          |   |  |
|          |                                                           |                                             |             |    |   |          |         |         |         |            |            |          |   |  |
|          | 2段階認証の設定                                                  |                                             |             |    |   |          |         |         |         |            |            |          |   |  |
|          | セキュリティ強化のため認証コード入力による2段階認証を設定します。<br>認証コードの通知方法を選択してください。 |                                             |             |    |   |          |         |         |         |            |            |          |   |  |
|          | (標準の通知方法はSMSとなっております。特にご志望がなければSMSを選択してください。)             |                                             |             |    |   |          |         |         |         |            |            |          |   |  |
|          | • SMS %1                                                  |                                             |             |    |   |          |         |         |         |            |            |          |   |  |
|          | ○ 音声案内 ※2                                                 |                                             |             |    |   |          |         |         |         |            |            |          |   |  |
|          | ○ メール ※3                                                  |                                             |             |    |   |          |         |         |         |            |            |          |   |  |
|          | ※1 SMS(ショートメッセー<br>(SMSでの通知は安全性が高                         | -ジ)にて送付される認証コードで<br>Sub-かおすすめです。)           | 認証を行います。    |    |   |          |         |         |         |            |            |          |   |  |
|          | ※2 自動音声案内によりお伝                                            | えする認証コードで認証を行いま                             |             |    |   |          |         |         |         |            |            |          |   |  |
|          | ※3 ご登録済みのメールアド<br>(SMSを受け取れない場合に)                         | <sup>:</sup> レスに送付される認証コードで認<br>ご選択してください。) | 証を行います。     |    |   |          |         |         |         |            |            |          |   |  |
|          |                                                           |                                             |             |    |   |          |         |         |         |            |            |          |   |  |
|          |                                                           |                                             |             |    |   |          |         |         |         |            |            |          |   |  |
|          |                                                           | 戻る                                          | 次へ          |    |   |          |         |         |         |            |            |          |   |  |
|          |                                                           |                                             |             | _  |   |          |         |         |         |            |            |          |   |  |
| プライバシーポリ | リシー サイトポリシー                                               |                                             |             |    | C | opyright | © OSAKA | GAS NET | WORK CO | ).,LTD All | l Rights R | eserved. | 6 |  |
|          | 2                                                         |                                             |             |    | _ |          |         |         |         | ,          |            |          | ŝ |  |
|          |                                                           | ■ 2段階                                       | 認証方式選択國     | 割伯 | 9 |          |         |         |         |            |            |          |   |  |
|          |                                                           | きまますのはない                                    | - 提合(†の_1 に | 准ん |   | ださ       | 1       |         |         |            |            |          |   |  |
|          |                                                           |                                             |             |    |   | /CC      | V '0    |         |         |            |            |          |   |  |
|          | 「メール」を選択し                                                 | 」に場合は2)-2に進                                 | んぐください。     |    |   |          |         |         |         |            |            |          |   |  |
|          |                                                           |                                             |             |    |   |          |         |         |         |            |            |          |   |  |

② -1 通知先の電話番号を入力し、【送信】ボタンをクリックします。指定した通知方法で認証コードが送信されます。

| 【     「     「     「     て     「     ズ     広     ガスネットワーク株式会社 - ガス × +     、     、     、     、     ・     、     ・     、     ・     、     ・     、     ・     、     ・     、     ・     、     ・     、     ・     、     ・     、     ・     、     ・     、     ・     、     ・     、     ・     、     ・     、     ・     、     ・     、     ・     、     ・     、     ・     、     ・     、     ・     、     ・     、     ・     、     ・     、     ・     、     ・     、     ・     、     ・     、     ・     、     ・     、     ・     、     ・     ・     、     ・     、     ・     、     ・     、     ・     、     ・     、     ・     、     ・     、     ・     、     ・     、     ・     、     ・     、     ・     、     ・     、     ・     、     ・     、     ・     、     ・     、     ・     、     ・     、     ・     、     ・     ・     ・     ・     ・     ・     ・     ・     ・     ・     ・     ・     ・     ・     ・     ・     ・     ・     ・     ・     ・     ・     ・     ・     ・     ・     ・     ・     ・     ・     ・     ・     ・     ・     ・     ・     ・     ・     ・     ・     ・     ・     ・     ・     ・     ・     ・     ・     ・     ・     ・     ・     ・     ・     ・     ・     ・     ・     ・     ・     ・     ・     ・     ・     ・     ・     ・     ・     ・     ・     ・     ・     ・     ・     ・     ・     ・     ・     ・     ・     ・     ・     ・     ・     ・     ・     ・     ・     ・     ・     ・     ・     ・     ・     ・     ・     ・     ・     ・     ・     ・     ・     ・     ・     ・     ・     ・     ・     ・     ・     ・     ・     ・     ・     ・     ・     ・     ・     ・     ・     ・     ・     ・     ・     ・     ・     ・     ・     ・     ・     ・     ・     ・     ・     ・     ・     ・     ・     ・     ・     ・     ・     ・     ・     ・     ・     ・     ・     ・     ・     ・     ・     ・     ・     ・     ・     ・     ・     ・     ・     ・     ・     ・     ・     ・     ・     ・     ・     ・     ・     ・     ・     ・     ・     ・     ・     ・     ・     ・     ・     ・     ・     ・     ・     ・     ・     ・     ・     ・     ・     ・     ・     ・     ・     ・     ・     ・     ・     ・     ・     ・     ・     ・     ・     ・     ・     ・     ・     ・     ・     ・     ・     ・     ・ |                                               |       |           |                |               |            | -         | ٥        | × |
|----------------------------------------------------------------------------------------------------|-----------------------------------------------|-------|-----------|----------------|---------------|------------|-----------|----------|---|
| ← C 向 ▲ セキュリティ保護なし                                                                                                    |                                               | A     | ☆ 5       | ЗIФ            | £≡            | Ē          | ~~        |          | Ŀ |
| 大阪ガスネットワーク株式会社<br>ガス工事完了一覧                                                                                                    |                                               |       |           | Ø              | 大阪ガス<br>ネットワ・ | -7         |           |          | + |
| 認証コードの送信(登録確認用)                                                                                                    |                                               |       |           |                |               |            |           |          |   |
| 正しく認証コードを受け取れるか確認<br>通知先をご確認の上、「送信」ボタン                                                                                                    | を行います。<br>を押下してください。                          |       |           |                |               |            |           |          |   |
| 通知方法                                                                                                    | SMS                                           |       |           |                |               |            |           |          |   |
| 電話番号                                                                                                    | 認証コードを通知する電話番号 (ハイフンない                        | (ر    |           |                |               |            |           |          |   |
| 電話番号 (確認用)                                                                                                    |                                               |       |           |                |               |            |           |          |   |
| ※すでに当サイトにてお電話番号をご<br>※ご登録いただく電話番号は2段階認識                                                                                                    | 登録いただいている方にも、2段階認証用に改め<br>証の用途以外には一切使用いたしません。 | てご登録を | とお願いして    | こおります。         |               |            |           |          |   |
|                                                                                                    |                                               |       | _         |                |               |            |           |          |   |
|                                                                                                    | 戻る 送信                                         |       |           |                |               |            |           |          |   |
|                                                                                                    |                                               |       |           |                |               |            |           |          | ۵ |
|                                                                                                    |                                               |       |           |                |               |            |           |          | Ø |
| <u> プライバシーポリシー サイトポリシー</u>                                                                                                    |                                               |       | Copyright | © OSAKA GAS NE | TWORK CO      | D.,LTD All | Rights Re | eserved. | 錼 |

■ 認証コード送信画面(登録用)SMS・音声通知(新規)画面

② -2【送信】ボタンをクリックします。メールで認証コードが送信されます。

| 2 🗖     |                                | +                              |               |           |                 |                 | -                                       |         | ×      |
|---------|--------------------------------|--------------------------------|---------------|-----------|-----------------|-----------------|-----------------------------------------|---------|--------|
| ← C     | ▲ セキュリティ保護なし                   |                                | Â             | ☆ 5       | GΙΦ             | ć= @            | ~~~~~~~~~~~~~~~~~~~~~~~~~~~~~~~~~~~~~~~ |         | b      |
|         | 大阪ガスネットワーク株式会社<br>ガス工事完了一覧     |                                |               |           | Ø               | 大阪ガス<br>ネットワーク  |                                         |         | +      |
|         | 認証コードの送信(登録研                   | 認用)                            |               |           |                 |                 |                                         |         |        |
|         | 正しく認証コードを受け取れ<br>通知先をご確認の上、「送信 | いるか確認を行います。<br>訂 ボタンを押下してください。 |               |           |                 |                 |                                         |         |        |
|         | こちらのメールアドレスに話                  | 認証コードを送信します。                   |               |           |                 |                 |                                         |         |        |
|         | メールアドレス                        | XXXX@XX.XX                     |               |           |                 |                 |                                         |         |        |
|         | ※当サイトのユーザ登録時(                  | ご登録いただいたメールアドレス」               | 以外は認証コードの送付先に | 旨定できません   | •               |                 |                                         |         |        |
|         |                                |                                |               |           |                 |                 |                                         |         |        |
|         |                                | 戻る                             | 送信            |           |                 |                 |                                         |         |        |
|         |                                |                                | l             |           |                 |                 |                                         |         |        |
| <b></b> | ガダ金油にごろ金油                      | いただいたメールアドレス                   | 7 応に認証コードか    | S¥信され     | ±4              |                 |                                         |         |        |
| -       |                                |                                |               |           | .05 9 0         |                 |                                         |         |        |
|         |                                |                                |               |           |                 |                 |                                         |         |        |
| プライバシーポ | リシー サイトポリシー                    |                                |               | Copyright | © OSAKA GAS NET | WORK CO., LTD A | All Rights Re                           | served. | ى<br>ش |
|         |                                |                                | 雨雨(整约用)、      | _ ॥ काल   |                 |                 |                                         |         |        |
|         |                                | = 하하고 - 가즈12                   | 调画(安秋书)》      | 一///回旧    |                 |                 |                                         |         |        |

③ メールあるいは指定した電話番号に通知された認証コードを入力し、【次へ】ボタンをクリックします。

| 2 🗖 🕈        | 大阪ガスネットワーク株式会社 - ガスーメ 十                                           |                    |   |             |         |          |          |            | -         |        | × |
|--------------|-------------------------------------------------------------------|--------------------|---|-------------|---------|----------|----------|------------|-----------|--------|---|
| ← C (        | え ▲ セキュリティ保護なし                                                    |                    | 습 | 5           | G       | CD       | է⁄≡      | œ          | ~~        |        | b |
| <del>ب</del> | 版ガスネットワーク株式会社                                                     |                    |   |             |         | <b>*</b> | 販力ス      |            |           |        | + |
| ,            | 2 (a) ▲ セキリサイ体態なし       ☆ (a) (a) (a) (a) (a) (a) (a) (a) (a) (a) |                    |   |             |         |          |          |            |           |        |   |
| 2            | 2段階認証                                                             |                    |   |             |         |          |          |            |           |        |   |
|              | 認証コードを送信しましたので、届い                                                 | た認証コードをご入力ください。    |   |             |         |          |          | _          |           |        |   |
|              | 認証コードを入力(半角数字)                                                    | ※認証コードの有効期間は10分です。 |   |             |         |          |          |            |           |        |   |
|              |                                                                   |                    |   |             |         |          |          | _          |           |        |   |
|              |                                                                   | 次へ                 |   |             |         |          |          |            |           |        |   |
|              |                                                                   | <u>認証コードを再送する</u>  |   |             |         |          |          |            |           |        |   |
|              |                                                                   |                    |   |             |         |          |          |            |           |        |   |
|              |                                                                   |                    |   |             |         |          |          |            |           |        |   |
|              |                                                                   |                    |   |             |         |          |          |            |           |        |   |
|              |                                                                   |                    |   |             |         |          |          |            |           |        |   |
|              |                                                                   |                    |   |             |         |          |          |            |           |        | Ø |
| プライバシーポリシ    | <u>ー サイトポリシー</u>                                                  |                    |   | Copyright ( | OSAKA G | AS NETV  | VORK CO. | ,LTD All R | ights Res | erved. | ŝ |
|              |                                                                   | ■ 認証画面             |   |             |         |          |          |            |           |        |   |

- ●認証コードの有効時間は10分間です。
- ●認証コードが取得できなかった場合は「認証コードを再送する」リンクをクリックしてください。
   通知方法に従って②-1,②-2 が表示されますので、【送信】ボタンをクリックし、認証コードを再取得してください。
   ※送信回数が超過した場合は、しばらく時間をおいてからもう一度お試しください。
- ●認証コードの誤りが規定回数を超えた場合は、アカウントロックされます。
  - ユーザ登録時にご登録されたメールアドレス宛に通知されますのでメール内容に従ってご対応ください。

④ これで2段階認証設定は完了です。登録済のメールアドレスに2段階認証設定完了のメールが届きます。

| ま 団 ダ 大阪ガスネットワーク株式会社 - ガス × 十         |     |   |           |         |         |           |            | -         |         | × |
|---------------------------------------|-----|---|-----------|---------|---------|-----------|------------|-----------|---------|---|
| <ul> <li>C (A) セキュリティ保護なし</li> </ul>  | Aø. | ☆ | s         | G       | CD      | €=        | Ē          | ~~        |         | b |
| 大阪ガスネットワーク株式会社<br>ガス工事完了一覧            |     |   |           |         | Ø       | 大阪ガスネットワー | -7         |           |         | + |
| 2段階認証設定完了                             |     |   |           |         |         |           |            |           |         |   |
| 認証コードのご入力ありがとうございました。2段階認証の設定が完了しました。 |     |   |           |         |         |           |            |           |         |   |
|                                       |     |   |           |         |         |           |            |           |         |   |
|                                       |     |   |           |         |         |           |            |           |         |   |
| 次へ                                    |     |   |           |         |         |           |            |           |         |   |
|                                       |     |   |           |         |         |           |            |           |         |   |
|                                       |     |   |           |         |         |           |            |           |         |   |
|                                       |     |   |           |         |         |           |            |           |         |   |
|                                       |     |   |           |         |         |           |            |           |         |   |
|                                       |     |   |           |         |         |           |            |           |         |   |
|                                       |     |   |           |         |         |           |            |           |         |   |
|                                       |     |   |           |         |         |           |            |           |         |   |
|                                       |     |   |           |         |         |           |            |           |         | Ø |
| <u> </u>                              |     |   | Copyright | © OSAKA | GAS NET | WORK CO   | D.,LTD All | Rights Re | served. | ŝ |

### ■ 2段階認証登録完了画面

# 3. 「ガス工事完了一覧」にログインする

## (1)「ガス工事完了一覧」にログインする。

ブラウザで以下のURL にアクセスします。

https://nwc.osakagas.co.jp/nwc003/kdki/

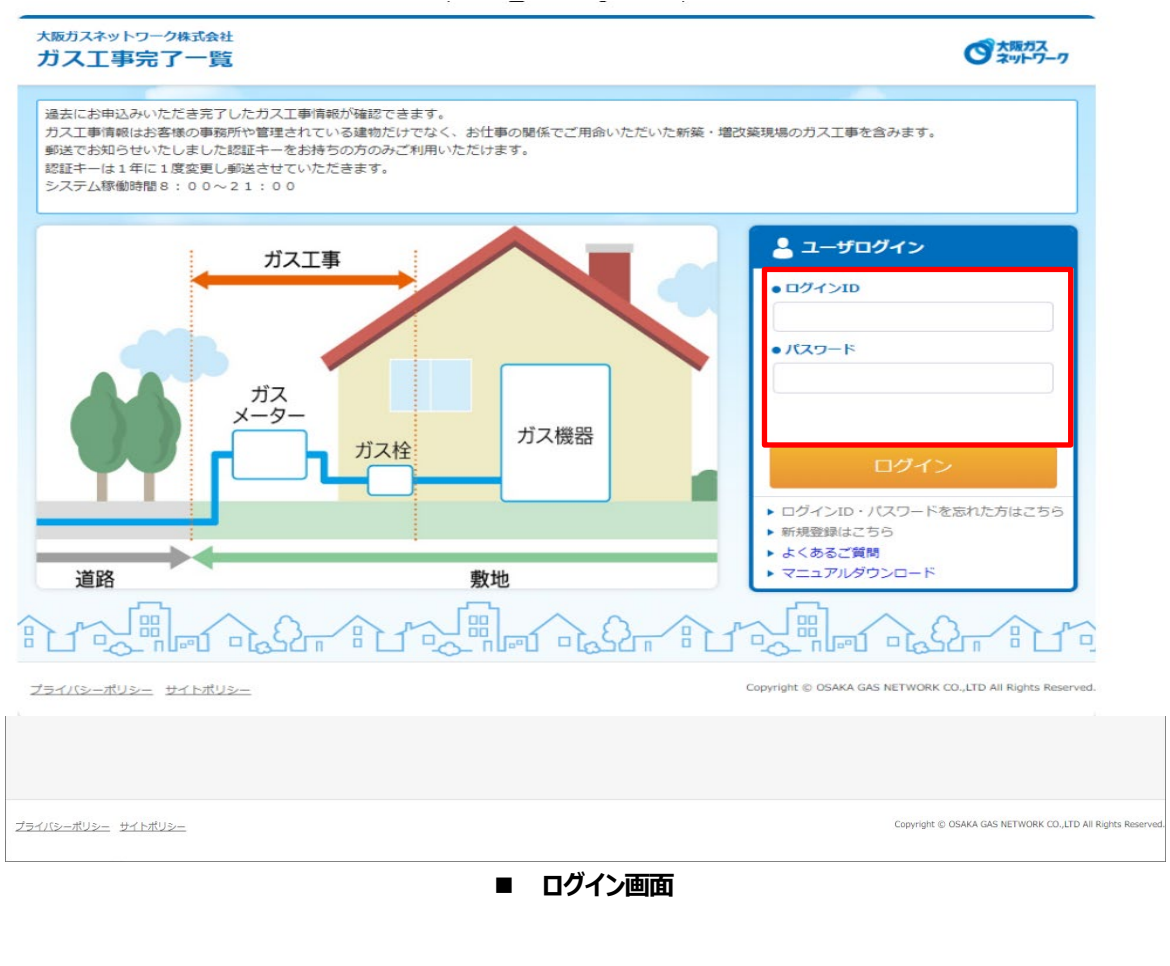

### ♦ 操作手順

① ログイン ID とパスワードを入力し、【ログイン】ボタンをクリックします。

●前回の2段階認証から一定時間を経過したか、または前回とは異なる端末・環境から アクセスした場合は②に進んでください。

※推奨ブラウザは下記の通りです。

Microsoft Edge

② 2段階設定時に指定した通知方法に従って、通知方法と受け取り先が表示されます。

ご確認いただき【送信】ボタンをクリックします。受け取り先に認証コードが送信されます。

●通知方法が SMS・音声案内の場合

| 🏅 🗖 🥑 大阪ガスネットワーク株式会社 - ガス 🗙 🕂                                         |                                                          |                       |               |                   |               | -             | 0      | ×       |
|-----------------------------------------------------------------------|----------------------------------------------------------|-----------------------|---------------|-------------------|---------------|---------------|--------|---------|
| ← Ĉ û ▲ セキュリティ保護なし                                                    |                                                          | A <sub>0</sub>        | ☆ 5           | с ф               | ¢ @           | <i>~</i> ?    |        | b       |
| 大阪ガスネットワーク株式会社<br>ガス工事完了一覧                                            |                                                          |                       |               | でた阪ガスネットワー        | 7             |               |        | +       |
| 認証コードの送信<br>2段階認証用の認証コードを送信します<br>設定済みの通知方法・受取先に2段階話                  | r。<br>S証用の認証コードを送信します                                    | ので「送信」ボタンを押下し         | ってください。       |                   |               |               |        |         |
| 通知方法                                                                  | SMS                                                      |                       | 5 5 2 1 1 + 3 | 王吉安山たヨ            |               |               |        |         |
| 受取先                                                                   | *******63                                                |                       | 0 00 OV 19 E  | 目円余りです            | ×1۷           |               |        |         |
| 認証コードを受け取れない方は <u>こちら</u><br>この画面は下話<br>22段階認証<br>・2段階認証<br>通知口方法をメール | 送信<br>取れない場合は、<br>対取れない方は <u>こちら</u> 」のJ<br>して切替て認証コードを送 | レンクをクリックし<br>信することが可能 |               |                   |               |               |        |         |
|                                                                       |                                                          |                       |               |                   |               |               |        |         |
| <u> Zəhiyə-#uş-</u> <del>Dirkuş-</del>                                |                                                          |                       | Copyright     | © OSAKA GAS NETWO | RK CO.,LTD AI | ll Rights Res | erved. | ත<br>දු |

### ●通知方法がメールの場合

| 【     「     大阪ガスネットワーク株式会社 - ガス × +                                                                                                    |                                                                                                    |            |      |           |                 |         |           | -         | ð       | × |
|----------------------------------------------------------------------------------------------------|----------------------------------------------------------------------------------------------------|------------|------|-----------|-----------------|---------|-----------|-----------|---------|---|
| ○ ③ ▲ せれりパ保護は!       ▲ せれりパ保護は!       ▲ ☆ 圖 ③ □ □ ☆ 圖 ④ □ ☆         次二事完了一覧       ○ 茹ぷろっ         認知方法・受取先に2段階総証用の認証コードを送信します。       設定         政策法の通知方法・受取先に2段階総証用の認証コードを送信しますので「送信」ボタンを排下してください。         通知方法・受取先に2段階総証用の認証コードを送信しますので「送信」ボタンを排下してください。         適比方法はメールを表示         政策         文化         ● ○ ④ ◎ ○ □ ☆         ● ○ ○ ○ □ ☆ □ ○ □ ☆ □ ○ □ ☆ □ ○ □ ☆ □ ○ □ ☆ □ ○ □ ☆ □ ○         ● ○ ○ ○ □ ☆ □ ○ □ ☆ □ ○ □ ☆ □ ○ □ ☆ □ ○ □ ○ | b                                                                                                    |            |      |           |                 |         |           |           |         |   |
|                                                                                                    | +                                                                                                    |            |      |           |                 |         |           |           |         |   |
| 認証コードの送信<br>2段階認証用の認証コードを送信します<br>設定済みの通知方法・受取先に2段階級                                                                                                    | 。<br>証用の認証コードを送信しますので「送信」;                                                                                                    | ボタンを押下してくた | ごさい。 |           |                 |         |           |           |         |   |
| 通知方法                                                                                                    | <ul> <li>▲ ttallfrequal</li> <li>▲ ttallfrequal</li> <li>▲ ☆ ■ ③ □ □ ☆ ④ ③ ···</li> <li>ス成はストットクークなほぬは<br/>ガス工事会了一覧</li> <li>ご気がみっ</li> <li>部証コードの送信</li> <li>プロードの送信</li> <li>20時間20日の「花を送信しますので「送信」ボタンを押下してください。</li> <li>(適切方法はメールを表示)</li> <li>(適切方法はメールを表示)</li> <li>(適切方法はメールを表示)</li> <li>(回面面は下配いずれかの場合に表示されます。</li> <li>・20時間認知をのご知時の認証からっご期間経過した方</li> <li>・20時間認知を認定済みで前回の認証からっご期間経過した方</li> <li>・20時間認知を認定済みで前回と異なる端本・環境からアクセスされた方</li> </ul> |            |      |           |                 |         |           |           |         |   |
| 受取先                                                                                                    | XXX *******@XX *********                                                                                                    |            |      |           |                 |         |           |           |         |   |
| この画面は下記いずれかの場合に表示<br>・ 2段階認証を設定済みで前回の認<br>・ 2段階認証を設定済みで前回と異・                                                                                                    | 送信<br>されます。<br>証から一定期間経過した方<br>なる端末・環境からアクセスされた方                                                                                                    |            |      |           |                 |         |           |           |         |   |
|                                                                                                    |                                                                                                    |            |      |           |                 |         |           |           |         | Ø |
| <u> ブライバシーボリシー サイトボリシー</u>                                                                                                    |                                                                                                    |            | Сор  | oyright @ | D OSAKA GAS NET | WORK CC | .,LTD All | Rights Re | served. | ŝ |

●通知方法はSMS・音声案内としているが、メールで認証コードを送信する場合

| 🐮 🔲 🥑 大阪ガスネットワークオ                                           | 株式会社 - ガス × +                                      |                                            |                                    |                 |               |                   |            |          | -                     | 0         | ×  |    |
|-------------------------------------------------------------|----------------------------------------------------|--------------------------------------------|------------------------------------|-----------------|---------------|-------------------|------------|----------|-----------------------|-----------|----|----|
| <ul> <li>C の ▲ セキュ</li> <li>大阪ガスネッ</li> <li>ガス工事</li> </ul> | リティ保護なし<br>トワーク株式会社<br><b>「完了一覧</b>                |                                            | ☆                                  | S               | े<br>उ        | ()<br>大阪ガ<br>ネットワ | £=         | ¢        | <i>*</i> 6            |           | +  |    |
| 認証コ-<br>2段階認<br>設定済み                                        | ー ドの送信<br>証用の認証コードを送信します<br>の通知方法・受取先に2段階          | す。<br>2証用の認証コードを送信しますので「送                  | 信」ボタンを押下してくた                       | きい。             |               |                   |            |          |                       |           |    |    |
| 通知方法                                                        | 去                                                  | メール                                        |                                    |                 |               |                   |            |          |                       |           |    |    |
| SMSまた                                                       | :は音声での認証コード通知を                                     | 希望される方は <u>こちら</u><br>送信                   | リンクをクリックし、<br>再度切替すること<br>※通知方法をメー | 通知<br>が可<br>ールに | 方法<br>能<br>設定 | がい                | 4Sあ<br>いた場 | るい<br>合は | お<br>(<br>、<br>該<br>( | 「「「「「「「」」 | 内に | 非表 |
| この画面<br>• 2段<br>• 2段                                        | は下記いずれかの場合に表示<br>「嘴認証を設定済みで前回の認<br>」「嘴認証を設定済みで前回と異 | されます。<br>証から一定期間経過した方<br>なる端末・環境からアクセスされた方 |                                    |                 |               |                   |            |          |                       |           |    |    |
|                                                             |                                                    |                                            |                                    |                 |               |                   |            |          |                       |           | 0  |    |

■ 認証コード送信画面(認証用)

③ メールあるいは指定した電話番号に通知された認証コードを入力し、【次へ】ボタンをクリックします。

| <ul> <li>ご 10 交 大阪ガスネットワーク株式会社 - ガス × +</li> </ul> |                                                                                                    |                | - 0         | × |
|----------------------------------------------------|----------------------------------------------------------------------------------------------------|----------------|-------------|---|
| ← C Q ▲ t+1Jティ保護なし ☆ S Q 中                         | €=                                                                                                    | ¢ ھ            | a           | b |
| 大阪ガスネットワーク株式会社<br>ガス工事完了一覧                         | まいり-2 株式会社<br>▲ せキュリティ保護なし<br>☆ トワーク株式会社<br>「事完了一覧<br>「第完了一覧<br>「第完了一覧<br>「第完了一覧<br>「第完了一覧<br>「第完了」<br>「<br>「<br>「<br>「<br>「<br>「<br>「<br>「<br>「<br>「<br>「<br>「<br>「 | +              |             |   |
| 2段階認証                                              |                                                                                                    |                |             |   |
| 認証コードを送信しましたので、届いた認証コードをご入力ください。                   |                                                                                                    | _              |             |   |
| <b>認証コードを入力(半角数字)</b><br>※認証コードの有効期間は10分です。        |                                                                                                    |                |             |   |
|                                                    |                                                                                                    |                |             |   |
| 次へ                                                 |                                                                                                    |                |             |   |
| <u>認証コードを再送する</u>                                  |                                                                                                    |                |             |   |
|                                                    |                                                                                                    |                |             |   |
|                                                    |                                                                                                    |                |             |   |
|                                                    |                                                                                                    |                |             |   |
|                                                    |                                                                                                    |                |             | Ø |
| プライバシーボリシー <u>サイトポリシー</u> Copyright © OSAKA GAS N  | ETWORK CO                                                                                                    | .,LTD All Righ | ts Reserved | ŝ |
| ■ 認証画面                                             |                                                                                                    |                |             |   |

●認証コードの有効時間は10分間です。

●認証コードが取得できなかった場合は「認証コードを再送する」リンクをクリックしてください。
 通知方法に従って②が表示されますので、【送信】ボタンをクリックし、認証コードを再取得してください。
 ※送信回数が超過した場合は、しばらく時間をおいてからもう一度お試しください。

- ●認証コードの誤りが規定回数を超えた場合は、アカウントロックされます。
  - ユーザ登録時にご登録されたメールアドレス宛に通知されますのでメール内容に従ってご対応ください。

④ ログインしましたら、認証キー入力画面が表示されます。

| ガス工事完了一覧                                                                                                    |                                                                                                    |
|----------------------------------------------------------------------------------------------------|----------------------------------------------------------------------------------------------------|
| ユーザ情報登録画面                                                                                                    |                                                                                                    |
| 認証キーを入力し、会社情報を                                                                                                    |                                                                                                    |
|                                                                                                    |                                                                                                    |
| ログインID 1234567                                                                                                    | 890123456                                                                                                    |
| メールアドレス xxxxx@xx                                                                                                    | qi,co.x                                                                                                    |
| 会社情報                                                                                                    |                                                                                                    |
| 名称[必须]                                                                                                    |                                                                                                    |
| 郵便番号[必須]                                                                                                    |                                                                                                    |
| 都道府県北海                                                                                                    |                                                                                                    |
| 市区町村(必須)                                                                                                    |                                                                                                    |
| 町丁目(必須)                                                                                                    |                                                                                                    |
| 番地                                                                                                    |                                                                                                    |
| 建物名                                                                                                    |                                                                                                    |
| 棟号                                                                                                    |                                                                                                    |
| ご担当者名[必須]                                                                                                    |                                                                                                    |
|                                                                                                    | 複載認                                                                                                    |
|                                                                                                    |                                                                                                    |
| Copyri                                                                                                    | ght (c) OSAKA GAS NETWORK CO.LTD All Rights Reserved.                                                                                                    |
|                                                                                                    |                                                                                                    |
|                                                                                                    |                                                                                                    |
|                                                                                                    |                                                                                                    |
|                                                                                                    |                                                                                                    |
|                                                                                                    |                                                                                                    |
|                                                                                                    |                                                                                                    |
| ⑤ お手元のおハガキ記載の認証キーをご入                                                                                                    | 力いただき、「登録」ボタンを押下します。                                                                                                    |
|                                                                                                    |                                                                                                    |
|                                                                                                    |                                                                                                    |
|                                                                                                    |                                                                                                    |
|                                                                                                    |                                                                                                    |
| 「ガス工事完了一覧」ご利田のご為                                                                                                    | ☆     「ガス工事完了一覧」トップページの右下から     ☆     ☆     ☆     ☆     ☆     ☆     ☆     ☆     ☆     ☆     ☆     ☆     ☆     ☆     ☆     ☆     ☆     ☆     ☆     ☆     ☆     ☆     ☆     ☆     ☆     ☆     ☆     ☆     ☆     ☆     ☆     ☆     ☆     ☆     ☆     ☆     ☆     ☆     ☆     ☆     ☆     ☆     ☆     ☆     ☆     ☆     ☆     ☆     ☆     ☆     ☆     ☆     ☆     ☆     ☆     ☆     ☆     ☆     ☆     ☆     ☆     ☆     ☆     ☆     ☆     ☆     ☆     ☆     ☆     ☆     ☆     ☆     ☆     ☆     ☆     ☆     ☆     ☆     ☆     ☆     ☆     ☆     ☆     ☆     ☆     ☆     ☆     ☆     ☆     ☆     ☆     ☆     ☆     ☆     ☆     ☆     ☆     ☆     ☆     ☆     ☆     ☆     ☆     ☆     ☆     ☆     ☆     ☆     ☆     ☆     ☆     ☆     ☆     ☆     ☆     ☆     ☆     ☆     ☆     ☆     ☆     ☆     ☆     ☆     ☆     ☆     ☆     ☆     ☆     ☆     ☆     ☆     ☆     ☆     ☆     ☆     ☆     ☆     ☆     ☆     ☆     ☆     ☆     ☆     ☆     ☆     ☆     ☆     ☆     ☆     ☆     ☆     ☆     ☆     ☆     ☆     ☆     ☆     ☆     ☆     ☆     ☆     ☆     ☆     ☆     ☆     ☆     ☆     ☆     ☆     ☆     ☆     ☆     ☆     ☆     ☆     ☆     ☆     ☆     ☆     ☆     ☆     ☆     ☆     ☆     ☆     ☆     ☆     ☆     ☆     ☆     ☆     ☆     ☆     ☆     ☆     ☆     ☆     ☆     ☆     ☆     ☆     ☆     ☆     ☆     ☆     ☆     ☆     ☆     ☆     ☆     ☆     ☆     ☆     ☆     ☆     ☆     ☆     ☆     ☆     ☆     ☆     ☆     ☆     ☆     ☆     ☆     ☆     ☆     ☆     ☆     ☆     ☆     ☆     ☆     ☆     ☆     ☆     ☆     ☆     ☆     ☆     ☆     ☆     ☆     ☆     ☆     ☆     ☆     ☆     ☆     ☆     ☆     ☆     ☆     ☆     ☆     ☆     ☆     ☆     ☆     ☆     ☆     ☆     ☆     ☆     ☆     ☆     ☆     ☆     ☆     ☆     ☆     ☆     ☆     ☆     ☆     ☆     ☆     ☆     ☆     ☆     ☆     ☆     ☆     ☆     ☆     ☆     ☆     ☆     ☆     ☆     ☆     ☆     ☆     ☆     ☆     ☆     ☆     ☆     ☆     ☆     ☆     ☆     ☆     ☆     ☆     ☆     ☆     ☆     ☆     ☆     ☆     ☆     ☆     ☆     ☆     ☆     ☆     ☆     ☆     ☆     ☆     ☆     ☆     ☆     ☆     ☆     ☆     ☆     ☆     ☆     ☆     ☆ |
|                                                                                                    | 「新規登録はこちら」をクリックしてください。                                                                                                    |
| 平素はガスエ事のこ用印を始め、入阪ガスネットワークをこ<br>御礼申し上げます。                                                                                                    | 22個場り厚く ※2回目以降のログイン時は、「ログインID」「バス                                                                                                    |
| この度、ご用命いただき完了しましたガス工事の実績をイン                                                                                                    | シート)の入力のみでロジョンいたたります。                                                                                                    |
| 確認できるようになりましたので、ご案内いたします。詳細は                                                                                                    | 以下の手続き                                                                                                    |
| をと覧ください。<br>※明想が完了していても東際手続き上反映していたいて声もご                                                                                                    | 211 = 7 000                                                                                                    |
| ※過去にメールによるお知らせをさせていただいておりました。                                                                                                    | Bestaturoe                                                                                                    |
| ましても、メール送付を廃止し、本システムに代えさせていたた                                                                                                    | <sup>ごさます。</sup> 3 メールアドレスを入力後、送信されたメールに記載のU 7セス                                                                                                    |
| (画面イメージ)                                                                                                    | してください。                                                                                                    |
|                                                                                                    | sears 4「ログインID」と「バスワード」を入力してください。                                                                                                    |
| 2020年220 王単単1001 7月8日 副本ののかか 1月2020年2月1日 GGO<br>2020年2月2 日朝10日 1月2020年2月1日 GGO                                                                                                    | WRB (ご自身で設定してください)                                                                                                    |
| 2020/19/28 工事場例063 大阪市 製造工作町 18202(株式会社 ×××<br>2020/19/27 工事場例064 大阪市 西区土地区 20000株式会社 ◆●●                                                                                                    | WREE 52段階認証を行います。SMS等に送信されたコードを入さい。                                                                                                    |
| 202110/26 1/##HOOS 188/H RHT 2/000HEEHE COO                                                                                                    | MRE 「ユーザ情報登録画面」に下記の「認証キー」を入力し、「                                                                                                    |
|                                                                                                    | すると、自動的に会社情報を取得することができ、「メニュ 遷移                                                                                                    |
|                                                                                                    |                                                                                                    |
| ご利用方法                                                                                                    | ※詳細は、ログイン画面よりマニュアルをダウシロードしてといい。                                                                                                    |
| 1 「大阪ガスネットワーク」のホームページにアクセス」。名                                                                                                    | ガス工事完了一覧 ガス工事完了一<br>「新お手続き・ コーザ情報合理画面 メニュー画面                                                                                                    |
| ご案内>工務店さま>過去に完了したガス工事情報をクリッ                                                                                                    | クしてください。                                                                                                    |
| 大阪ガスネットワーク 検索                                                                                                    | 12社中一(4 (M) 里班( 27) 中国                                                                                                    |
| https://petwork.osakagas.co.in/ #スマートフォンの                                                                                                    |                                                                                                    |
| Thttps://Tetwork.osakagas.co.jp/ 表示が異なります。                                                                                                    | 1074 D/D 129458                                                                                                    |
| discontraction and an end of the second second seco |                                                                                                    |
| GARBAR2947-7 00000 000 0000 000 0000 0000 0000                                                                                                    | ************************************                                                                                                    |
| GREEX2-1-7-7                                                                                                    | 1011111111111111111111111111111111111                                                                                                    |
| Сяжистани-т                                                                                                    | 10011         10012         10012         10012         10012         10012         10012         10012         10012         10012         10012         10012         10012         10012         10012         10012         10012         10012         10012         10012         10012         10012         10012         10012         10012         10012         10012         10012         10012         10012         10012         10012         10012         10012         10012         10012         10012         10012         10012         10012         10012         10012         10012         10012         10012         10012         10012         10012         10012         10012         10012         10012         10012         10012         10012         10012         10012         10012         10012         10012         10012         10012         10012         10012         10012         10012         10012         10012         10012         10012         10012         10012         10012         10012         10012         10012         10012         10012         10012         10012         10012         10012         10012         10012         10012         10012         10012         10012         <                                                                                                    |
|                                                                                                    | 1001110         1001110         100110         100110           1001110         100110         100110         100110           1001110         100110         100110         100110           1001110         100110         100110         100110           1001110         100110         100110         100110           1001110         100110         100110         100110           1001110         100110         100110         100110           1001110         100110         100110         100110           1001110         100110         100110         100110           1001110         100110         100110         100110           1001110         100110         100110         100110           1001110         100110         100110         100110           1001110         100110         100110         100110           1001110         100110         100110         100110           1001110         100110         100110         100110           1001110         100110         100110         100110           1001110         100110         100110         100110           1001110         100110 <td< td=""></td<>                                                                                                    |
|                                                                                                    | 10011100110000         1001001000000000000000000000000000000                                                                                                    |
|                                                                                                    | 1001110011000000000000000000000000000                                                                                                    |
|                                                                                                    |                                                                                                    |

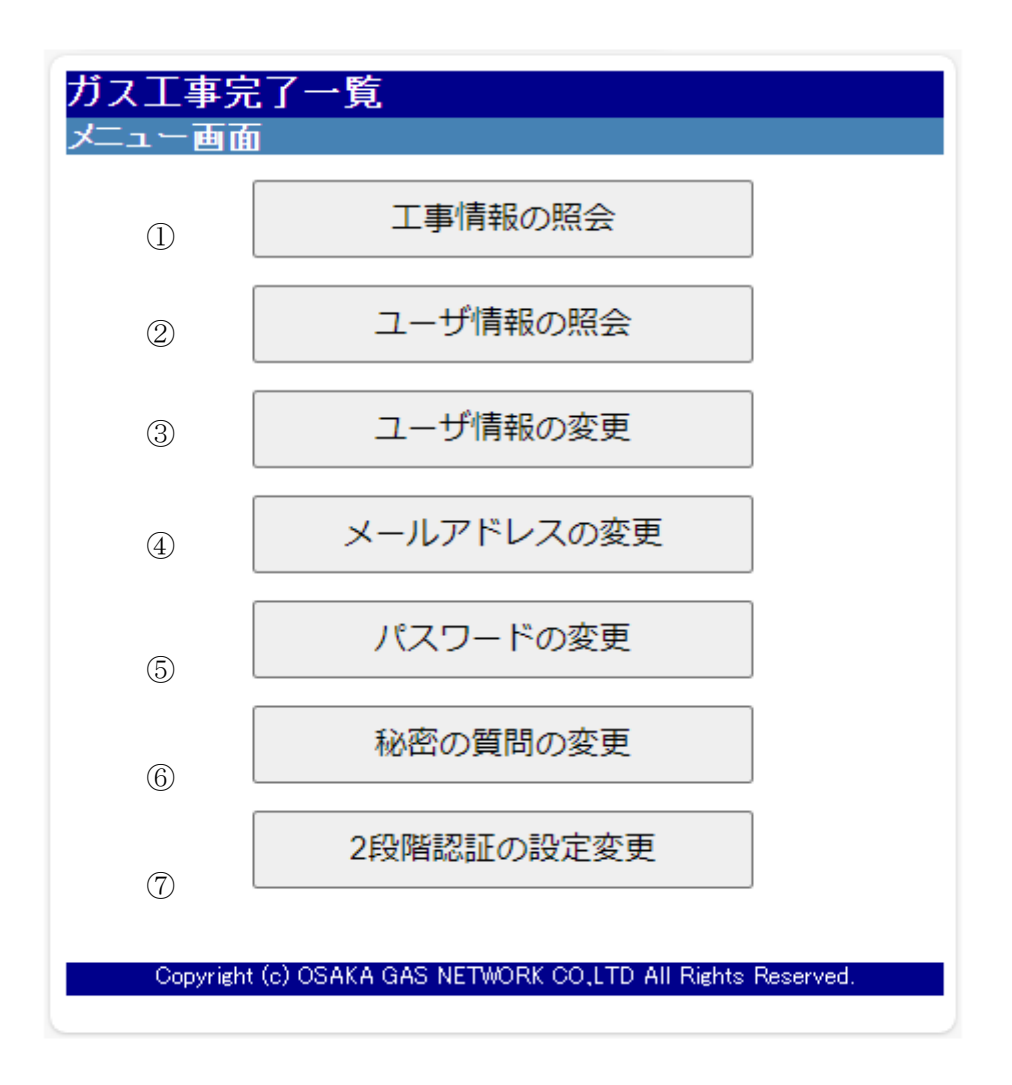

#### ■ ガス工事完了一覧トップ画面

- ① 工事の一覧を確認する画面になります。
- ② 登録されているお客様の情報を確認する画面になります。
- ③ 登録されているお客様の情報を変更する画面になります。
- ④ 大阪ガスネットワークのユーザ登録されたメールアドレスを変更する画面になります。
- ⑤ 大阪ガスネットワークのユーザ登録されたパスワードを変更する画面になります。
- ⑥ 大阪ガスネットワークのユーザ登録された秘密の質問を変更する画面になります。
- ⑦ 大阪ガスネットワークのユーザ登録された2段階認証方法を変更する画面になります。

## (3) 工事情報一覧を表示する

|    |            |         |                 |      |                |         |          | ~~~~        |            |       |        |             |
|----|------------|---------|-----------------|------|----------------|---------|----------|-------------|------------|-------|--------|-------------|
|    | ロクインII     | )       | 123456          |      |                |         | お客様      | <b>騬</b> 畨兮 | 0000000001 |       |        |             |
|    | 施工完了年月E    | [必須]    | 20271001 ~ 2027 | 1101 |                |         | 工事       | 場所          |            |       |        |             |
|    | 契約店名       |         |                 |      |                |         | □ 自社全工事? | を含む 👍       |            |       |        |             |
|    |            |         |                 |      |                |         |          |             |            | 検索    | ダウンロード | クリア         |
| 前頁 | 次頁         |         |                 |      |                |         |          |             | •          | 2     | 3      |             |
| L事 | 明細一覧       |         |                 |      |                |         |          |             |            |       |        |             |
| 施. | 工完了年月日     | 一支担害っ   | 工事場所            | 市都名  | 区町名<br>天王寺区石ケ汁 | 確定工事代金  | #**      | 契約店名<br>~   | 担当部        | 「「著担当 | 諸 エ    | .事特定番号      |
| 2  | 2027/10/30 | 工争場所い   | JI              | 入败中  | ET ILLIIA      | 131,000 | 林式会社 000 | 5           | 第貝部        |       | 20240  | 81500001    |
| 2  | 2027/10/29 | 工事場所00  | 02              | 和歌山市 | 5 宋谷           | 150,000 | 林式会社 ムム. | Δ           | 購買部        | 大阪次郎  | 20240  | .81500002   |
| 2  | 2027/10/28 | 工事場所()( | 03              | 大阪市  | 都島区片町          | 180,000 | 0株式会社 ×× | ×           | 購買部        | 大阪三郎  | 20240  | 81500006    |
| 2  | 2027/10/27 | 工事場所()  | 04              | 大阪市  | 西区土佐堀          | 200,000 | 株式会社 ●●  | •           | 購買部        | 大阪四郎  | 20240  | 181 500004  |
| 2  | 2027/10/26 | 工事場所()  | 05              | 和泉市  | 尾井町            | 210,000 | 林式会社 000 | 0           | 購買部        | 大阪五郎  | 20240  | 81500005    |
| 2  | 2027/10/25 | 工事場所()  | 06              | 泉佐野市 | ī 南中岡本         | 230,000 | 株式会社 〇〇  | 0           | 購買部        | 大阪六郎  | 20240  | 181 500006  |
| 2  | 2027/10/24 | 工事場所00  | 07              | 守口市  | 浜町             | 250,000 | 株式会社 ▲▲  | <b>A</b>    | 購買部        | 大阪七郎  | 20240  | 181 500007  |
| 2  | 2027/10/23 | 工事場所00  | 08              | 大阪市  | 浪速区幸町          | 300,000 | 株式会社 〇〇  | 0           | 購買部        | 大阪八郎  | 20240  | 061500006   |
| 2  | 2027/10/22 | 工事場所00  | 09              | 大阪市  | 都島区毛馬町         | 320,000 | 林式会社 口口  |             | 購買部        | 大阪九郎  | 20240  | 061 500009  |
| 2  | 2027/10/21 | 工事場所0   | 10              | 大阪市  | 中央区石町          | 312,000 | 株式会社 ■■  |             | 購買部        | 大阪十郎  | 20240  | 081 50001 0 |
|    |            |         |                 |      |                |         |          |             |            |       |        |             |

### ■ 工事情報照会画面

- ① 確認したい施工完了年月の期間を8桁で入力します。(必須)
- ② 検索ボタンを押下すると一覧が表示されます。
- ③ 情報をダウンロードすることが可能です。
- ④ 自社全工事を含む□に✓すると自社のすべての工事が表示されます。

## (4)「ガス工事完了一覧」を終了する

### ◆ 操作手順

終了ボタンはありませんのでブラウザを終了することにより「ガス工事完了一覧」を終了することになります。 ブラウザ右上の【×】ボタンをクリックすると、「ガス工事完了一覧」が終了します。

| 0 0 #E112-0-78Ket-1 x +    |        |      |    |    | - | 0 | × |
|----------------------------|--------|------|----|----|---|---|---|
| ← → ○ ○ △ ±9257 (RBGL )    | R 🔹    | 8    | 0  | \$ | 8 |   |   |
| 大阪ガスネットワーク株式会社<br>ガス工事完了一覧 | 大阪大部省人 | 0 1m | 四, | 7  |   |   |   |

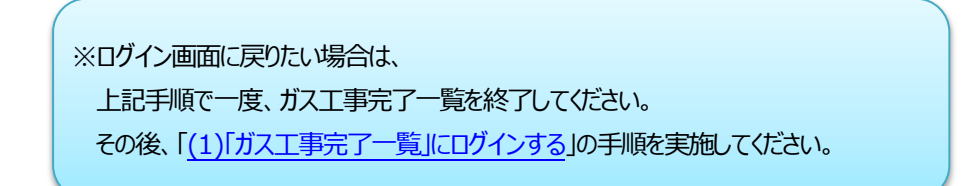